0. インストール環境

本手順は以下の環境におけるインストール手順になります。

|--|

※OS が 32bit の場合は JAVA SE も 32bit 版をインストールする必要が御座います。

- 1. JAVA SE のインストール
- (1) インターネットブラウザにて「orca」というキーワードで検索します。

| Q java se | × |
|-----------|---|
|-----------|---|

(2)検索結果より「Java SE ダウンロード-Oracle」のリンクを押下します。

| G java se - Google 検索<br>← → C ■ go<br>Ⅲ アブリ G Google | <ul> <li>× +</li> <li>bogle.com/search?hl=ja&amp;sxsrf=ALeKk02ao09aYqmb_FpTGAZHGDTbMmWvJQ%3A1590381589507&amp;source=hp&amp;e</li> <li>(*) 令和2年度診療報 (四) 間合せ管理(過去間 (回) 間合せ管理</li> <li>① 外部依頼記録帳 (図) 予定 (□) サポート連絡用</li> </ul> |
|-------------------------------------------------------|----------------------------------------------------------------------------------------------------|
| Google                                                | java se 🛛 🗶 🔍                                                                                                    |
|                                                       | 🔍 すべて 🗉 ニュース 🗈 動画 🔝 画像 🔳 書籍 : もっと見る 設定 ツール                                                                                                    |
|                                                       | 約 581,000,000 件(0.40 秒)                                                                                                    |
|                                                       | www.oracle.com> technetwork> java> javase> downloads 💌                                                                                                    |
|                                                       | Java SE ダウンロード - Oracle                                                                                                    |
|                                                       | 2019年4月16日のリリースより、Oracle JDKのライセンスが変更されました。 新しいライセン<br>ス、Oracle Technology Network License Agreement for Oracle <b>Java SE</b> は、これまで提供してき<br>た過去のバージョンのJDKのライセンスと大きく異なり                                                     |
|                                                       | Java SE の概要 - Java SE Subscription - Java SE ドキュメント 概要 - Java EE<br>このページに複数回アクセスしています。前回のアクセス: 20/05/24                                                                                                    |

## (3)「こちら(USサイト)」のリンクを押下します。

| ◯ Java SE ダウンロード 🛛 🗙                                                                                                    | +                                       |                            |
|----------------------------------------------------------------------------------------------------|-----------------------------------------|----------------------------|
| ← → C ③ 保護されていない通信                                                                                                    | 🗄   oracle.com/technetwork/jp/java/java | se/downloads/index.html    |
| 🏢 アブリ 🔓 Google 🤥 令和2年度診                                                                                                    | 京報 🔟 問合せ管理(過去問 💽 問る                     | 含せ管理 🚺 外部依頼記録帳 🐻 予定 🔍 サポート |
| O =                                                                                                    |                                         | Hid<br>Q アカウント 図           |
| Oracle Technology Network                                                                                                    | / Java / Java SE / ダウンロード               |                            |
| Java SE                                                                                                    | 概要 <b>ダウンロード</b> ドキュメ                   | シト コミュニティ お役立ち情報 トレーニン     |
| Java EE                                                                                                    |                                         |                            |
| Java ME                                                                                                    | Java SE ダウンロード                          |                            |
| Java SE Subscription                                                                                                    |                                         |                            |
| The second second s |                                         |                            |

## (4)項目「JDK Download」を押下します。

| Java SE - Downloads   Oracle Tec 🗙 🕂                                        |                                                        | - 0                 | ×   |
|-----------------------------------------------------------------------------|--------------------------------------------------------|---------------------|-----|
| > C 🔒 oracle.com/java/technologies/javas                                    | e-downloads.html                                       | 🔤 🕁 🚺               | . : |
| 7ブリ 🔓 Google 🤫 令和2年度診療報 🔟 問合                                                | なせ管理(過去問 💿 問合せ管理 🚺 外部依頼記録帳 國 予定 🥥 サポート連絡用掲示板 🐻 医療機関リスト | S WebX-JJ           | >>  |
| O = Q Ask "Oracle b                                                         | usiness transformation"                                | Cloud Free Tier     |     |
| Java / Technologies /<br>Java SE Downloads                                  | Ja                                                     | va SE Subscriptions |     |
|                                                                             | Java SE Downloads                                      |                     |     |
|                                                                             | Java Platform, Standard Edition                        |                     |     |
| Java SE 14                                                                  |                                                        |                     |     |
| Java SE 14.0.1 is the latest release for the Java SE Plat                   | form                                                   |                     |     |
| Documentation                                                               | Oracle JDK                                             |                     |     |
| <ul> <li>Installation Instructions</li> </ul>                               | JDK Download                                           |                     |     |
| Release Notes                                                               |                                                        |                     |     |
| Oracle License                                                              | Documentation Download                                 |                     |     |
| Binary License                                                              |                                                        |                     |     |
| Documentation License                                                       |                                                        |                     |     |
| Java SE Licensing information User Manual     Includes Third Party Licenses |                                                        |                     |     |
| Certified System Configurations                                             |                                                        |                     |     |
| Readme                                                                      |                                                        |                     |     |
| Looking for Oracle Onen IDK builde?                                         |                                                        |                     |     |
| Looking for Oracle OpenJDK builds?                                          |                                                        |                     |     |

## (5) 項目「Windows x64 Installer」を押下します。

| O Java SE Development Kit 14 - Do X +                                                    |                                          | - 🗆 X                                      |
|------------------------------------------------------------------------------------------|------------------------------------------|--------------------------------------------|
| ← → C a oracle.com/java/technologies/javase-jdk1                                         | 4-downloads.html                         | 🗟 🕁 🚺 :                                    |
| 11. アブリ G Google 🥐 令和 2 年度診療報 🛄 問合せ管理(                                                   | 過去間 😰 問合せ管理 🚺 外部依賴記錄帳 🖾 予定 🦕             | ● サポート連絡用掲示板 100 医療機関リスト ● Webメール ※        |
| Q Ask "How can I crea                                                                    | ate an agile supply chain?"              | ) View Accounts Try Oracle Cloud Free Tier |
| Java SE Development Kit 14<br>This software is licensed under the Oracle Technology Netw | ork License Agreement for Oracle Java SE |                                            |
| Product / File Description                                                               | File Size                                | Download                                   |
| Linux Debian Package                                                                     | 157.92 MB                                | jdk-14.0.1_linux-x64_bin.deb               |
| Linux RPM Package                                                                        | 165.04 MB                                | jdk-14.0.1_linux-x64_bin.rpm               |
| Linux Compressed Archive                                                                 | 182.04 MB                                | tk-14.0.1_linux-x64_bin.tar.gz             |
| macOS Installer                                                                          | 175.77 MB                                | ₩_ jdk-14.0.1_osx-x64_bin.dmg              |
| macOS Compressed Archive                                                                 | 176.19 MB                                | jdk-14.0.1_osx-x64_bin.tar.gz              |
| Windows x64 Installer                                                                    | 162.07 MB                                | jdk-14.0.1_windows-x64_bin.exe             |
| ↑ Vindows x64 Compressed Archive                                                         | 181.53 MB                                | jdk-14.0.1_windows-x64_bin.zip             |

### (6) ライセンス受入にチェックを入れ、ダウンロードボタンを押下します。

| You must accept the Ora | cle Technology Network License Agreement for Oracle Java SE to download this software |
|-------------------------|---------------------------------------------------------------------------------------|
| I reviewed and ad       | cept the Oracle Technology Network License Agreement for Oracle Java SE               |
|                         |                                                                                       |
|                         | Download jdk-14.0.1_windows-x64_bin.exe 🛓                                             |
|                         |                                                                                       |

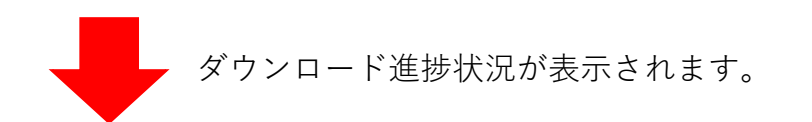

| Ť                 | C [preserve_windows-wow_printexe |   |
|-------------------|----------------------------------|---|
| Strift Me. HV S H | すべて表示                            | × |

# (7)ダウンロードが完了したら「開く」を押下します。

| Java SE Development Kit 14 - [ | o 🗙 🎉 ORCA Project : mon       | siaj(日医標: ×   +                          |                                                   | - 0                    |   |
|--------------------------------|--------------------------------|------------------------------------------|---------------------------------------------------|------------------------|---|
| → C 🔒 oracle.com               | i/java/technologies/javase-jdk | 4-downloads.html                         |                                                   | ₽ ☆ 💟                  | ) |
| ブリ G Google 🤥 令和               | 2 年度診療報 🚺 間合せ管理                | (過去間 💽 間合せ管理 🚺 外部依頼                      | 記録帳 🐻 予定 🖳 サポート連絡用掲示板 📗 医療機関                      | リスト 🛃 Webメール           |   |
|                                | Q Ask "Can I take ad           | vantage of the cloud in my own           | n data ce 🙁 🙁 View Accounts Try                   | Oracle Cloud Free Tier |   |
| lava SE Developm               | ent Kit 14                     |                                          |                                                   |                        |   |
| his software is licensed un    | der the Oracle Technology Netv | rork License Agreement for Oracle Java S | E                                                 |                        |   |
| Product / File Descrip         | tion                           | File Size                                | Download                                          |                        |   |
| Linux Debian Package           |                                |                                          | ×                                                 |                        |   |
|                                | You must accept the Ora        | cle Technology Network License Agreem    | ent for Oracle Java SE to download this software. | I_bin.deb              |   |
| Linux RPM Package              | I reviewed and a               | ccept the Oracle Technology Networ       | License Agreement for Oracle Java SE              | I_bin.rpm              |   |
|                                |                                | r                                        |                                                   |                        |   |
| Linux Compressed Arc           |                                | Download jdk-14.0.1_windows->            | :64_bin.exe 🛃                                     | l_bin.tar.gz           |   |
|                                |                                |                                          |                                                   |                        |   |
| macos installer                |                                |                                          | L par mon_son no ,                                | _bin.dmg               |   |
| macOS Compressed A             | rchive                         | 176.19 MB                                | i                                                 |                        |   |
|                                | 間<(O)                          |                                          | <b>1</b> jdk-14.0.1_osx-x64                       | _bin.tar.gz            |   |
| Windows x64 Install            | この種類のファイルは常に開く(A)              | 162.07 MB                                |                                                   |                        |   |
|                                | フォルダを開く(S)                     |                                          | jdk-14.0.1_windows                                | s-x64_bin.exe          |   |
|                                | キャンセル(C)                       |                                          |                                                   |                        |   |
| idk-14.0.1 windowexe           | 1                              |                                          |                                                   | すべて表示                  |   |

#### (6) セットアップ画面が表示されたら「次へ」を押下し、インストール完了まで進みます。

| 클 Java(TM) SE Development Kit 14.0.1 (64-bit) - セットアップ             | ×          |
|--------------------------------------------------------------------|------------|
|                                                                    |            |
| Java SE Development Kit 14.0.1のインストール・ウィザードへようこそ                   |            |
| このウィザードでは、Java SE Development Kit 14.0.1のインストール・プロセスを順を追って<br>します。 | 説明         |
|                                                                    |            |
|                                                                    |            |
|                                                                    | (2000) (c) |
| ·次(N) >                                                            | 取消         |

2. monsiaj (Java 版日医標準レセプトソフトクライアント)のインストール

(1) インターネットブラウザにて「orca」というキーワードで検索します。

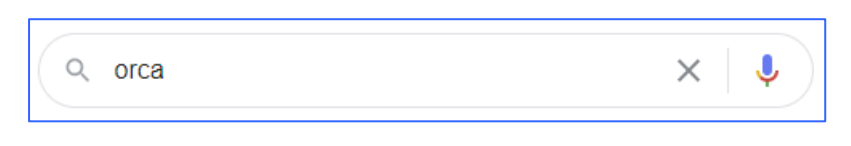

(2)検索結果画面より、「ORCA Project:日本医師会 ORCA 管理機構」のリンクを押下します。

| G orca - Google 検索                             | × +                                         |                                                      |
|------------------------------------------------|---------------------------------------------|------------------------------------------------------|
| $\leftrightarrow$ $\rightarrow$ C $\square$ ga | ogle.com/search?hl=ja&sxsrf=ALeKk00CcFIM7iI | D1iyl0464z9SovKLxnDA%3A1590389762566&source=hp&ei=Am |
| デブリ G Google                                   | 🤥 令和2年度診療報 🙍 問合せ管理(過去問                      | 😰 問合せ管理 🚺 外部依頼記録帳 🐻 予定 🖳 サポート連絡用                     |
| Google                                         | orca                                        | X 🏮 Q                                                |
|                                                | Q すべて 🗉 ニュース 🗈 画像 🗈                         | 動画 🖉 ショッピング :もっと見る 設定 ツール                            |
|                                                | 約 50,000,000 件 (0.45 秒)                     |                                                      |
|                                                | www.orca.med.or.jp 🔻                        |                                                      |
|                                                | ORCA Project:日本医師会OR                        | CA管理機構                                               |
|                                                | 日医標準レセプトソフトウェア ORCA のサ<br>ステムに連携します。        | イトです。電子カルテをはじめ様々な病院内情報シ                              |
|                                                | このページに複数回アクセスしています。前                        | 前回のアクセス: 20/04/04                                    |
|                                                | 日医標準レセプトソフト                                 | ORCAプロジェクトの概要                                        |
|                                                | のインストール - 技術情報 - 公開<br>帳票                   | ORCAプロジェクトの概要. ORCA<br>プロジェクト設立意図(2002年              |

画面が遷移したら「日レセユーザサイトへ」のリンクを押下します。

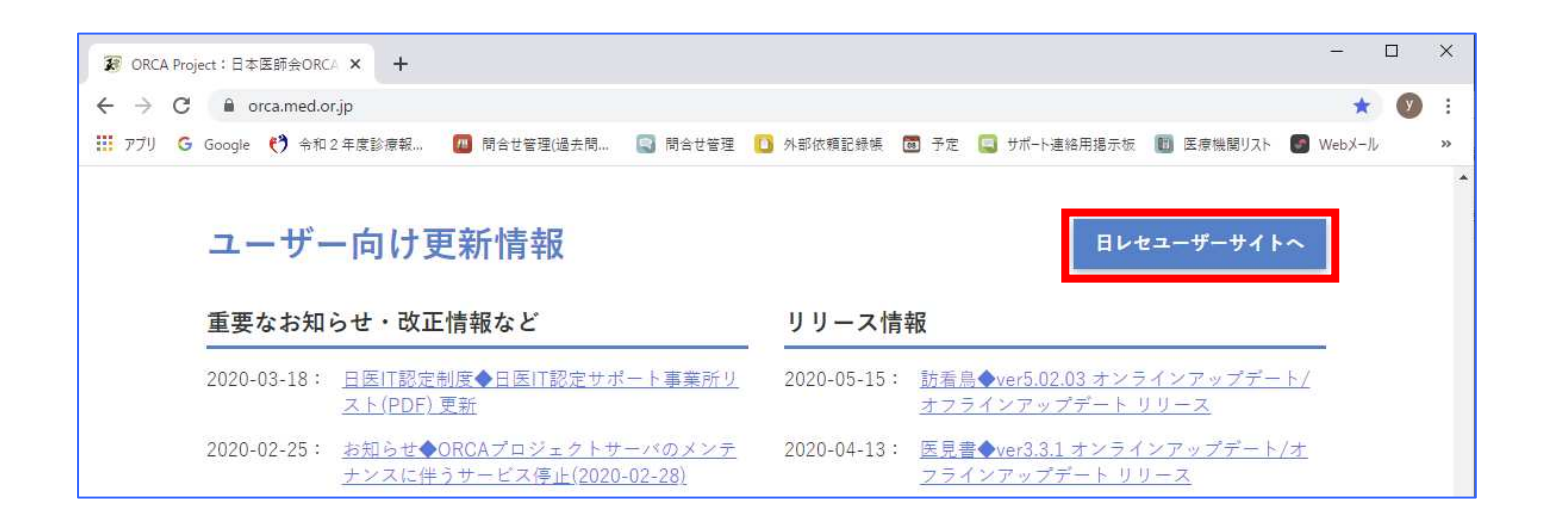

(3)「monsiaj (Java 版日医標準レセプトソフトクライアント) 5.0.0 以降」のリンクを 押下します。

| 😿 ORCA Project : 🗄 | 医標準レセプト: × +                                                                                                    | <u> </u> |     | ×  |
|--------------------|----------------------------------------------------------------------------------------------------|----------|-----|----|
| ← → C 🔒            | orca.med.or.jp/receipt/index.html#dl                                                                                 |          | ☆ ( | :  |
| III アプリ G Google   | 🥐 令和 2 年度診療報 🔟 問合せ管理(過去問 😨 問合せ管理 🚺 外部依賴記録帳 🔯 予定 🧧 サポート連絡用掲示板 📗 医療機関リスト                                               | 💽 Web)   | ール  | >> |
|                    | ダウンロード・インストール                                                                                                    |          |     |    |
|                    | 最新の日医標準レセプトソフトのダウンロード・インストール<br>▶ 日医標準レセプトソフト for Ubuntu 18.04 LTS(Bionic<br>Beaver)のインストール<br>▶ 日医標準レセプトソフト パッケージー覧 |          |     |    |
| [                  | <b>クライアントソフト</b> ▶ monsiaj (Java版日医標準レセプトソフトクライアント) 5.0.0 ▶ monsiajのエラーメッセージー覧 [PDF]                                 |          |     |    |

(4)「Windows/x64用インストーラ」のリンクを押下します。

|                       | t: monsiaj(日医檀川 ×                                                                  | +                                                                   |                                                                                                    |                                                                                                    |                                                  |                                                                                                    |          | _ |   |
|-----------------------|------------------------------------------------------------------------------------|---------------------------------------------------------------------|----------------------------------------------------------------------------------------------------|----------------------------------------------------------------------------------------------------|--------------------------------------------------|----------------------------------------------------------------------------------------------------|----------|---|---|
| → C                   | orca.med.or.jp/r                                                                   | eceipt/download                                                     | l/java-client2/                                                                                               |                                                                                                    |                                                  |                                                                                                    | ☆        | У | 1 |
| アプリ <mark>G</mark> Go | oogle (*) 令和2年度                                                                    | 診療報 🔟 !                                                             | 問合せ管理(過去問 😨 問合                                                                                                | 世管理 🛄 外部依頼記録帳                                                                                              | 🛅 予定 🧧 サ7                                        | 《ート連絡用掲示板 🔟 医療機関リスト                                                                                                    | 💽 WebX-J | ŀ |   |
|                       | OR<br>E AL                                                                         | CA PRC<br>医師会ORCA                                                   | JECT<br>管理機構                                                                                                  |                                                                                                    | お問い合わせ                                           | Q                                                                                                    |          |   |   |
|                       |                                                                                    |                                                                     |                                                                                                    | ,                                                                                                    | ► ORCAとは ►                                       | ORCAサ <u>ーベイランス ▶日医IT認定制度</u>                                                                                                    | _        |   |   |
|                       | ホーム                                                                                | お知らせ                                                                | 日レセご紹介サイト                                                                                                    | 日レセユーザサイト                                                                                                  | 介護·特定健診                                          | 等 サポート・コミュニティ                                                                                                    | -        |   |   |
|                       | URCAMO                                                                             | フィノノトロ                                                              | IODSIAL                                                                                                    |                                                                                                    |                                                  |                                                                                                    |          |   |   |
|                       | ORCAMOクラ<br>す。<br>重要なお知らせ                                                          | ライアント mons                                                          | iajはJava実行環境で動作する                                                                                             | 5日医標準レセプトソフトの                                                                                              | クライアントで                                          |                                                                                                    |          |   |   |
|                       | ORCAMOクラ<br>す。<br>重要なお知らせ<br>Oracle JD<br>monsiajで<br>OpenJDK<br><u>monsiaj</u> -k | ライアント mons<br>K 11よりライセン<br>はGPLライセンフ<br>ではJava Web S<br>oaderを公開しま | iajはJava実行環境で動作する<br>ンスが <u>変更</u> され、ビジネス利<br>スにより無料で利用可能な <u>Op</u><br>tart機能は提供されないため<br>した。また2.0.14以降Java | 5日医標準レセプトソフトの<br>用に開しては有料化となりま<br><u>ienJDK</u> を推奨Java実行環境。<br>、代替機能となる <u>目動更新版</u><br>Web Start版は提供しません | クライアントで<br>こした。そこで<br>とします。<br>・<br>クライアント<br>/* | <ul> <li>最新版のダウンロード</li> <li><u>Windows/x64用インス</u><br/>トーラ</li> <li>自動更新版jarファイル</li> <li>バイナリアーカイブ</li> <li>ソースアーカイブ</li> </ul> |          |   |   |

ダウンロード進捗状況が表示されます。

| <ul> <li>動作環境</li> <li>インスト</li> </ul> | -ル方法 |       | - |
|----------------------------------------|------|-------|---|
| orcamoclient-instaexe                  |      | すべて表示 | × |

(5) ダウンロードが完了したら「開く」を押下します。

| お知                      | らせ<br>n 開<(0)    | -          |         |
|-------------------------|------------------|------------|---------|
|                         | ₩ この理想のファイルは常に開く | 4) 1.4リリース |         |
|                         | 動 フォルダを開く(S)     |            |         |
|                         | ゴ キャンセル(C)       |            |         |
| 😰 orcamoclient-instaexe | . ~              |            | すべて表示 🗙 |

(6) セットアップ画面が表示されたら「同意する」にチェックを入れ、「次へ」を押下し、 インストール完了まで進みます。

| 700.000 C 100.000 |                     |                |               | a. 7. 1   |
|-------------------|---------------------|----------------|---------------|-----------|
| 使用許諾契             | 約書の同意               |                |               |           |
| 続行する              | 前に以下の重要な竹           | 青報をお読みください。    |               | C         |
| 以下の使<br>必要があ      | 用許諾契約書をお<br>)ます。    | 読みください。インストールを | 統行するにはこの契約書に同 | 意する       |
| 日医オー              | プンソース使用許諾           | 契約(第1.0版)      |               | ^         |
| ("JMA O           | penSource License v | version 1.0" ) |               |           |
| 第1章               | 総則                  |                |               |           |
| 第1条               | (目的)                |                |               |           |
| 社団法               | 人日本医師会(以            | 下、日医といいます)     | は、医療の発展のためにオ  | -         |
| 7-1-1-            | - 7 での値田を日前         | カレーナリフトウェアを    | 問な! キオ 当該いっし  | ÷ - *     |
| (i) 同音。           | 5(A)                |                |               |           |
| () 同音             | ない(D)               |                |               |           |
| UT India          |                     |                |               |           |
|                   |                     |                | the fulls     | الصلح بطر |

(7) インストールが完了するとデスクトップに「orcamoclient」アイコンが作成されるので、 ダブルクリックし、起動します。

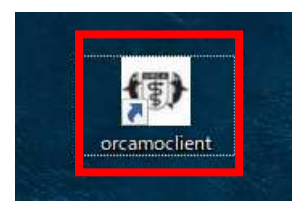

(8) 接続設定画面が表示されたら①~⑥の項目を順に入力します。

| 🍄 ORCAMOクライアント m | onsiaj  |       |         |                |              |      | <u>1010</u> 4 | ×     |
|------------------|---------|-------|---------|----------------|--------------|------|---------------|-------|
|                  | サーバ def | ault  |         |                |              |      | <br>          | <br>~ |
|                  | 基本設定    | SSL設定 | プリンタ設定  | その他の設定         | 情報           |      |               |       |
|                  |         |       | ÷       | -/% http://loc | alhost:8000/ | rpc/ |               |       |
|                  |         |       |         | -#;            |              |      |               | =     |
|                  |         |       | -       |                |              |      |               | =     |
|                  |         |       |         |                |              |      |               | _     |
|                  |         | 1     | バスワードをは | €{F:□□         |              |      |               |       |
| <b>4.5</b> .7    |         | シングル  | サインオンを修 | ●用:□           |              |      |               |       |
| 日本医師会ORCA管理機構    |         |       |         |                |              |      |               |       |
|                  |         |       |         |                |              |      |               |       |
|                  |         |       |         |                |              |      |               |       |
|                  |         |       |         |                |              |      |               |       |
|                  |         |       |         |                |              |      |               |       |
|                  |         |       |         |                |              |      |               |       |
|                  |         |       |         |                | 1.0021010    |      |               |       |
|                  |         | 接     | 統設      | 定保存            | キャンセル        | 設定   |               |       |

- ①サーバ:http://ORCA 主サーバの IP アドレス:8000/rpc/
- ②ユーザ:ormaster
- ③パスワード: orcamaster
- ④「パスワードを保存」にチェックします。
- ⑤「設定保存」ボタンをクリックします。
- ⑥「接続」ボタンをクリックし、ORCA が起動することを確認します。

以上